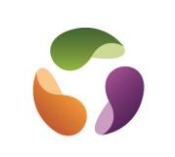

## **Avant-propos**

Cette documentation traite de l'installation de Windows sur un disque nouveau soit : En s'appuyant sur une installation existante suite à un disfonctionnement matériel par exemple En réalisant une nouvelle installation à partir d'une source Windows

## Mode d'emploi pour une installation neuve

Récupération de la licence :

Télécharger et utiliser exécutables "WinKeyFinder" ou "ShowKey Plus"

Ou aller dans les propriétés de l'ordinateur.

Ou clic droit bouton Windows, "Exécuter", saisir "cmd" pour accéder à l'invite de commande dos et saisir : *wmic path SoftwareLicensingService get OA3xOriginalProductKey* 

## 6448D-HN3HR-JHYGY-F9J4K-8QKQR pour HP pavillon bureau

Télécharger et exécuter l'outil de création de support.

https://www.microsoft.com/fr-fr/software-download/windows10%20

Nom de l'application : MediaCreationTool22H2 sur le site Microsoft

- Sélectionnez Téléchargez l'outil maintenant, puis choisir Exécuter. Vous devez disposer du rôle d'administrateur pour pouvoir exécuter cet outil.
- Cliquez sur Accepter si vous acceptez les termes du contrat de licence.
- Sur la page Que voulez-vous faire ?, sélectionnez Créer un support d'installation pour un autre PC, puis cliquez sur Suivant.
- Choisissez la langue, l'édition et l'architecture de Windows 10 (32 ou 64 bits). Ce tableau vous permet d'identifier l'édition de Windows 10 qui vous convient :

| Votre édition actuelle de Windows                                                                                                    | Édition de Windows 10 |
|----------------------------------------------------------------------------------------------------|-----------------------|
| Windows 7 Starter<br>Windows 7 Home Basic<br>Windows 7 Home Premium<br>Windows 7 Professional<br>Windows 7 Ultimate<br>Windows 8/8.1<br>Windows 8.1 with Bing<br>Windows 8 Pro<br>Windows 8.1 Pro<br>Windows 8.1 Professional with Media Center<br>Windows 8/8.1 Single Language<br>Windows 8/8.1 Single Language<br>Windows 8 Single Language with Bing<br>Windows 10 Home<br>Windows 10 Pro | Windows 10            |
| Windows 8/8.1 Chinese Language Edition<br>Windows 8 Chinese Language Edition with Bing                                                                                                    | Windows 10 Home China |

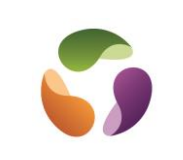

- Branchez la clé USB
- Redémarrez votre PC.
- Si votre PC ne démarre pas automatiquement sur la clé USB vous devrez peut-être ouvrir un menu de démarrage ou modifier l'ordre de démarrage dans les paramètres de BIOS ou d'UEFI de l'appareil.
- Pour ouvrir un menu de démarrage ou modifier l'ordre de démarrage, vous devez en général enfoncer une touche (par exemple, F2, F12, Suppr ou Échap) immédiatement après avoir mis le PC sous tension.

L'outil de création support permet aussi de réparer Windows en conservant les fichiers. Il faut mettre la clé USB contenant l'application et faire booter l'ordinateur dessus.